# Diagnose Controller Quick Installation Manual

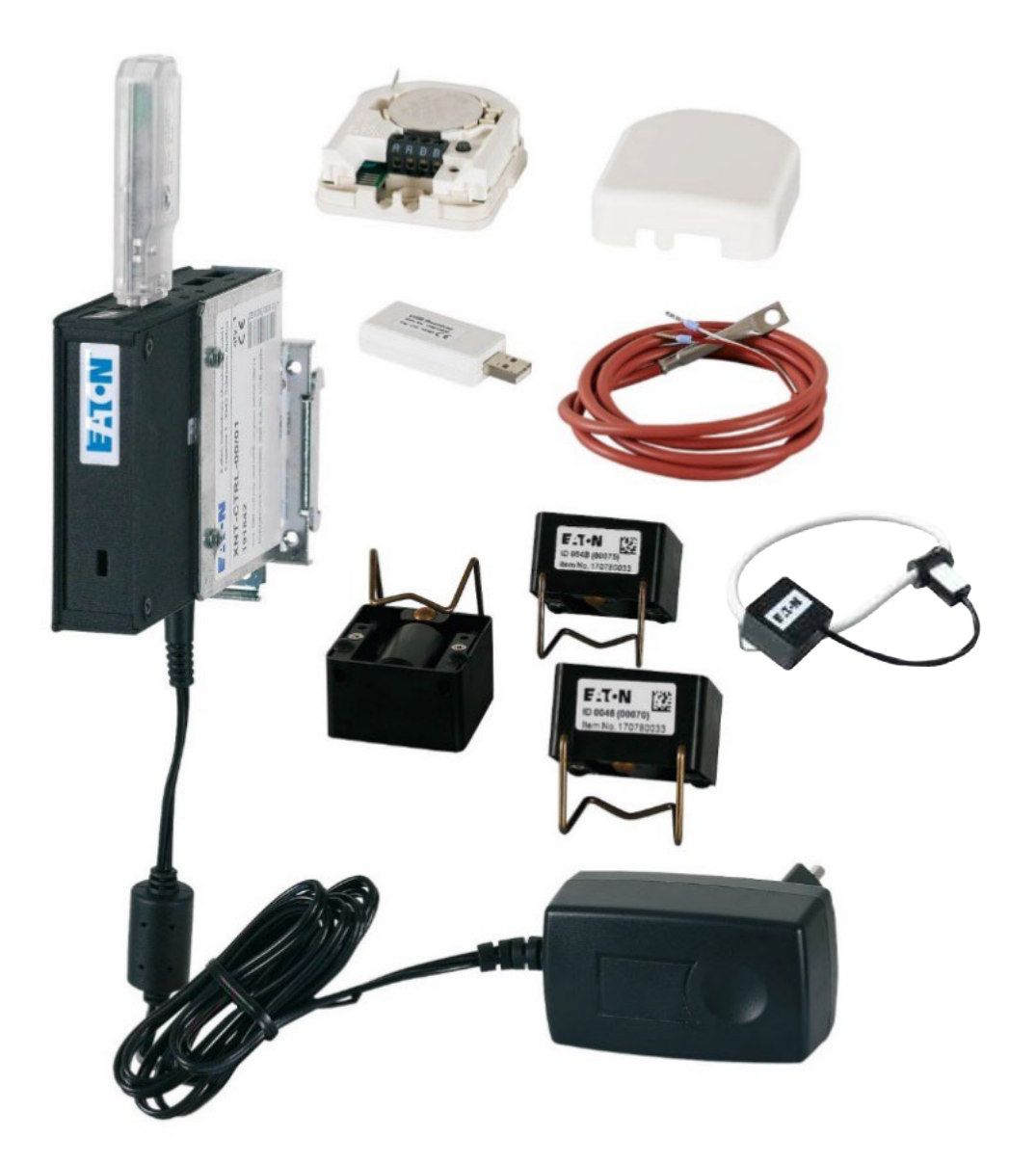

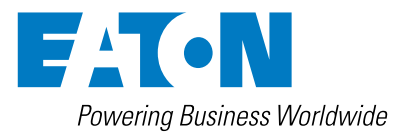

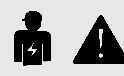

#### en) Electric current! Danger to life!

Installation, commissioning and maintenance work must be carried out by qualified personnel only.

#### (de) Lebensgefahr durch elektrischen Strom!

Arbeiten bzw. Montage an diesem Produkt darf nur von Elektrofachkräften und elektrotechnisch unterwiesenen Personen ausgeführt werden.

#### (fr) Tension électrique dangereuse!

L'installation de l'appareil, ainsi que tous les travaux effectués sur celui-ci, doivent être réalisés par un électricien qualifié ou par un personnel spécialement formé.

#### (es) ¡Corriente eléctrica! ¡Peligro de muerte!

La instalación del dispositivo, así como todos los trabajos en él, deben ser realizados por un electricista calificado o por personal especialmente capacitado.

#### (it) Tensione elettrica: Pericolo di morte!

L'installazione e il lavoro sul dispositivo devono essere effettuati da un elettricista qualificato o da personale specializzato.

#### (zh) 触电危险!

設備的安裝,以及所有工作, 必須由合格的電工或經過專門培訓的人員完成。

#### (ru) Электрический ток! Опасно для жизни!

Установка и эксплуатация устройства должны выполняться квалифицированным электриком или специально обученным персоналом.

#### (nl) Levensgevaar door elektrische stroom!

Installatie van het apparaat en alle werkzaamheden eraan, mogen uitsluitend door een gekwalificeerd elektricien of speciaal opgeleid vakpersoneel worden uitgevoerd.

#### (da) Livsfare på grund af elektrisk strøm!

Arbejde i forbindelse med installation, opstart ogvedligehold må kun udføres af kvalificeret personale.

#### (el) Προσοχή, κίνδυνος ηλεκτροπληξίας!

Η εγκατάσταση, εκκίνηση και συντήρηση θα πρέπει να πραγματοποιείται μόνο από εξειδικευμένο προσωπικό.

#### (pt) Perigo de vida devido a corrente eléctrica!

A instalação do dispositivo, bem como todos os trabalhos devem ser realizados por um eletricista qualificado ou por pessoal especialmente formado.

#### SV Livsfara genom elektrisk ström!

Installation, idrifttagande och underhållsarbete får endast utföras av behörig personal.

#### fi Hengenvaarallinen jännite!

Laitteen asennus ja käyttö ainoastaan sähköasentajan tai siihen perehdytetyn henkilön toimesta.

#### (CS) Nebezpečí úrazu elektrickým proudem!

Instalace zařízení a veškeré práce na něm musí být provedeny kvalifikovaným elektrikářem nebo speciálně vyškoleným personálem.

#### (et) Eluohtlik! Elektrilöögioht!

Paigaldus-, kasutus- ja hooldustöid peab läbi viima ainult kvalifitseeritud personal.

#### (hu) Életveszély az elektromos áram révén!

Az eszköz felszerelését, valamint az ehhez kapcsolódó összes munkát szakképzett villanyszerelővel vagy szakképzett személyzetnek kell elvégeznie.

#### Elektriskā strāva apdraud dzīvību!

Uzstādīšana, nodošana ekspluatācijā un apkopes darbi jāveic tikai kvalificētam personālam.

#### (It) Pavojus gyvybei dėl elektros srovės!

Įrengimo, paleidimo ir techninės priežiūros darbus turi atlikti tik kvalifikuotas personalas

#### (p) Porażenie prądem elektrycznym stanowi zagrożenie dla życia!

Instalacja urządzenia, jak również prace nad nim, muszą być wykonywane przez wykwalifikowanego elektryka lub specjalnie wyszkolony personel.

#### s) Življenjska nevarnost zaradi električnega toka!

Dela montaže, zagona in vzdrževanja morajo izvajati samo usposobljeno osebje.

#### (sk) Nebezpečenstvo ohrozenia života elektrickým prúdom!

Inštalácia prístroja, ako aj všetky práce na ňom musia byť vykonané kvalifikovaným elektrotechnikom alebo špeciálne vyškoleným personálom.

#### (bg) Опасност за живота от електрически ток!

Инсталирането на устройството, както и всяка работа по него, трябва да бъде извършвано от квалифициран електротехник или от специално обучен персонал.

#### (70) Atenție! Pericol electric!

Montajul și lucrul cu acest aparat trebuie făcute numai de un electrician calificat sau de personal tehnic specializat.

#### (hr) Opasnost po život uslijed električne struje!

Radove ugradnje, puštanja u pogon i održavanja mora vršiti samo kvalificirano osoblje.

#### (tr) Elektrik akımı! Hayati tehlike!

Bu ürünün çalıştırılması veya kurulumu sadece elektroteknik eğitimleri almış olan ehliyetli elektrikçiler ve kişiler tarafından yapılmalıdır.

#### (sr) Електрична струја! Опасност по живот!

Арбеитен бзв. Монтажа и диесем Продукт дарф од Електрофацхкрафтен унд електротецхнисцх унтервиесенен Персонен аусгефухрт верден.

#### (no) Elektrisk strøm! Livsfare!

Installasion av enheten, samt arbeid på den, skal kun utføres av kvalifisert personell, eller av de som er spesielt opplært til dette arbeidet.

#### (uk) Електричний струм! Небезпечно для життя!

Встановлення пристрою, так само, як і робота з ним, повинні виконуватись кваліфікованим електриком або персоналом, що пройшов спеціальну підготовку.

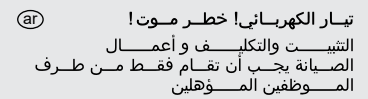

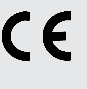

EU Importer unless otherwise indicated: Eaton Industries (Austria) GmbH Eugenia 1, 3943 Schrems Austria

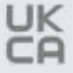

### JK UK importer unless otherwise indicated: Eaton Electric Ltd,

PO Box 554, Abbey Park, Southampton Road Titchfield, PO14 4QA, United Kingdom

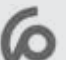

#### المصنع : إيتون

المستورد : إيتون الكتريك المغرب مجمع ابينال6-زنقة سقراط-إمتداد المعارف الطابق 1 - الدار البيضاء - المغرب الهاتف : 10 77 95 522 (0) 522 +212

# Table of contents

| 1 | Abbreviations                                                                 | 4  |
|---|-------------------------------------------------------------------------------|----|
| 2 | Accessing your Diagnose controller from your PC                               | 4  |
|   | 2.1 Physical network setup                                                    | 4  |
|   | 2.2 Obtaining your IP address via your router                                 | 5  |
|   | 2.3 Accessing your Diagnose controller                                        | 5  |
| 3 | Updating your Diagnose controller to the latest firmware version              | 7  |
| 4 | Diagnose controller settings                                                  | 8  |
|   | 4.1 Time settings                                                             | 8  |
|   | 4.2 Change password                                                           | 8  |
|   | 4.3 IP settings                                                               | 9  |
|   | 4.4 Https certificate                                                         | 9  |
|   | 4.5 Email settings                                                            | 10 |
| 5 | Configuring your Diagnose controller to visualize your low voltage site setup | 11 |
|   | 5.1 Exporting the XML file from Eaton Configurator                            | 11 |
|   | 5.2 Uploading the Eaton Configurator file and place sensors                   | 12 |
|   | 5.3 Backup and restore configuration                                          | 24 |
|   | 5.4 Eaton Configurator preview picture                                        | 24 |
|   | 5.5 Senor list, data backup and restore, delete sensor data                   | 25 |
|   | 5.6 Controller information, reboot, service                                   | 25 |
|   | 5.7 Device reset                                                              | 25 |
|   | 5.7.1 Reset Diagnose controller to factory defaults                           | 25 |
|   | 5.7.2 Reset IP settings to DHCP                                               | 25 |
| 6 | Status box - definitions                                                      | 26 |
|   | 6.1 Using the alarm list to locate compromised areas for red and amber        | 27 |
| 7 | Modbus – definitions                                                          |    |
|   | 7.1 Modbus-TCP register explanation                                           | 28 |
|   | 7.1.1 Modbus slave                                                            | 28 |
|   | 7.1.2 Alarm codes                                                             | 29 |
|   | 7.1.3 Sensor position                                                         | 29 |

# 1. Abbreviations

| xDC | Diagnose controller |
|-----|---------------------|
| RF  | Radio frequency     |
|     |                     |
|     |                     |
|     |                     |
|     |                     |

# 2. Accessing your Diagnose controller from your PC

The Diagnose Controller can be directly accessed from your computer by using the web browser on your computer. In order to access the xDC, it is important that the PC and your xDC be placed in the same network.

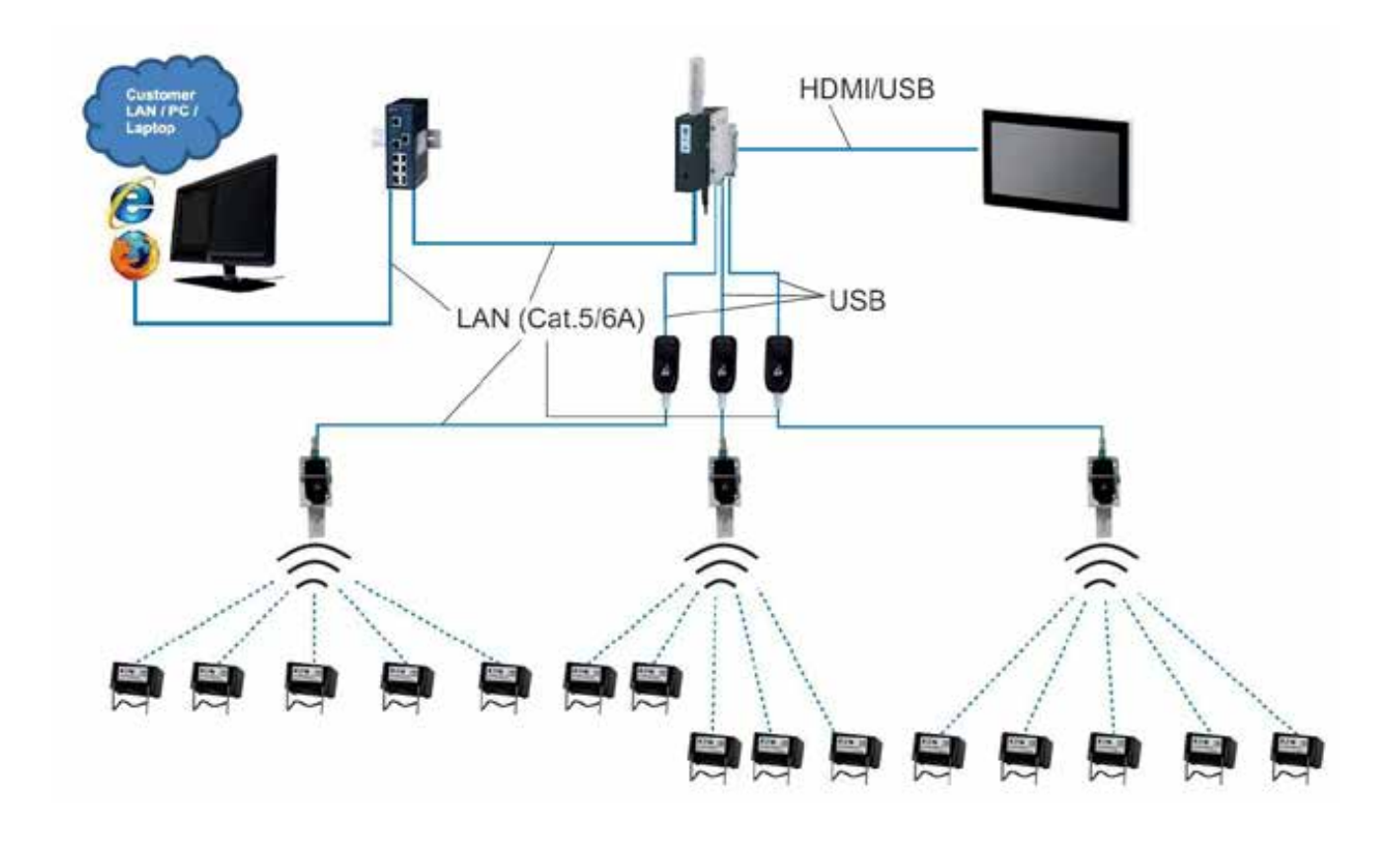

#### 2.1 Physical network setup

- 1. Connect your xDC to your computer network, by using an Ethernet network cable.
- 2. To obtain the IP address for accessing the xDC web server through your web browser, then use IP address assigned by your IT team or follow the instruction set 2.2 for using your own router.
- 3. In case of missing DHCP server (timeout for searching: 10min), a fix IP address (169.254.1.15) is available for the Diagnose controller.
- 4. When you have the IP address then move to Instruction set 2.3.

#### 2.2 Obtaining your IP address via your router

- 1. Ensure that both your computer and xDC are connected to the same router.
- 2. Read the instruction manual of your router, or check the type label of the router in order to access the router directly.

To access the router directly you will need the following information:

- The Router IP address that you need to type directly into your web browser.
- The default username and password that you need to login into the Router.
- 3. Upon accessing the router web page, navigate to the DHCP clients list to find out the assigned IP address for the xDC.

| Statue            |      |                   |               |          |             |
|-------------------|------|-------------------|---------------|----------|-------------|
| Quick Setup       | ARP  | List              |               |          |             |
| WPS               |      |                   |               |          |             |
| Network           | 1.00 | 19192             | 2.272         | 2        | 25.3        |
| Vireless          | ID   | MAC Address       | IP Address    | Status   | Configure   |
| DHCP              | 1    | 00-01-C0-26-63-25 | 192.168.0.100 | Unbound  | Load Delete |
| Forwarding        | 2    | AC-16-2D-57-EC-49 | 192.168.0.101 | Unbound  | Load Delete |
| Security          |      |                   |               |          |             |
| Parental Control  |      |                   | Bind All      | IIA bool | Refresh     |
| ccess Control     |      |                   |               |          |             |
| Advanced Routing  |      |                   |               |          |             |
| Bandwidth Control |      |                   |               |          |             |
| P & MAC Binding   |      |                   |               |          |             |
| Binding Settings  |      |                   |               |          |             |
| - ARP List        |      |                   |               |          |             |

#### 2.3 Accessing your Diagnose controller

**2.3.1** Once you have the correct IP address for the xDC, type it into your web browser.

| TL-MR3220         | × m Diagnos Visualization - Site × + | _ |
|-------------------|--------------------------------------|---|
| € € 192.168.0.100 | v → 🔯 • Google                       | م |

**2.3.2** When you arrive to the Login screen, enter the following details for Login:

In case of first login choose Administrator as per default password: eaton\_diagnose Full access for uploading.

XML-file and doing configuration / sensor arrangement etc.

Viewer mode can be entered if configuration was successfully uploaded before / 2nd login after configuration limited access just for visualization the running application on an HMI.

| L | 0 | G | N |  |
|---|---|---|---|--|
|   |   |   |   |  |

| User:     | Administrator 🗸 |
|-----------|-----------------|
| Password: | •••••           |
| Login     |                 |

**2.3.3** Correct entry of login details will take to the Site Configuration page – click on the arrow bring you back to the login screen. Non-admins cannot access the settings page and cannot change any settings of the diagnose controller.

| Pawering Business Worldwide                                                                                                    |              |     |
|----------------------------------------------------------------------------------------------------|--------------|-----|
| Configuration                                                                                                    | <b>î</b>     | 4   |
| DIAGNOSE CONTROLLER SETTINGS<br>Here you can modify all configuration settings related to the diagnose controller hardware or system settings.<br>Please click on the heading to expand these settings. |              |     |
| NETWORK SETTINGS                                                                                                    |              |     |
| Here you can modify IP address settings, including time server and SMTP server settings.<br>Please click on the heading to expand these settings.                                                       |              |     |
| SITE CONFIGURATION                                                                                                    |              |     |
| New Configuration                                                                                                    |              |     |
| There is currently no configuration loaded.                                                                                                    |              |     |
| Upload of Eaton Configurator file: Durchsuchen. Keine Datei ausgewählt.                                                                                                    |              |     |
| Restore site configuration: Durchsuchen. Keine Datei ausgewählt.                                                                                                    |              |     |
| Administra or 🛶                                                                                                    | configuratio | n 🗱 |

# 3. Updating your Diagnose controller to the latest firmware

#### 3.1 You can update your xDC to the latest firmware version:

Download the latest firmware version from Eaton Download Center: **ftp://ftp.moeller.net/AUTOMATION/ DOWNLOAD/XNT/XNT-CTRL-00\_01.** Copy all file from diagnose\_offline\_update\_x-y-z.zip on empty, formatted USB Stick. Insert USB stick in USB port of Diagnose Controller. The bottom configuration icon changes to red and is displayed with the red text "update available" next to it. Open Configuration page (or reload it, if already opened).

#### 3.2 Press the "Update Software" button.

| Diagnose Visualization 1.8.0 |                                                                                                    | Controller timestamp: 12:17:52<br>Last update: 12:17:47 |
|------------------------------|----------------------------------------------------------------------------------------------------|---------------------------------------------------------|
| Powering Bi                  | azivess Warldwide                                                                                                    |                                                         |
| Configuration                | on                                                                                                    | A 4                                                     |
| DIAGNO                       | SE CONTROLLER SETTINGS                                                                                                    |                                                         |
| Softwa                       | ire Update                                                                                                    |                                                         |
| 0                            | There is a software update available: 1.8.0 -> 2.0.0<br>Please update the software using the button below. The update will take a few minutes.<br>Update Software |                                                         |

**3.3** Upon direction to the Waiting for Software Update, please allow 15 minutes to pass while waiting for the device to reboot and automatically redirect back to the site configuration page.

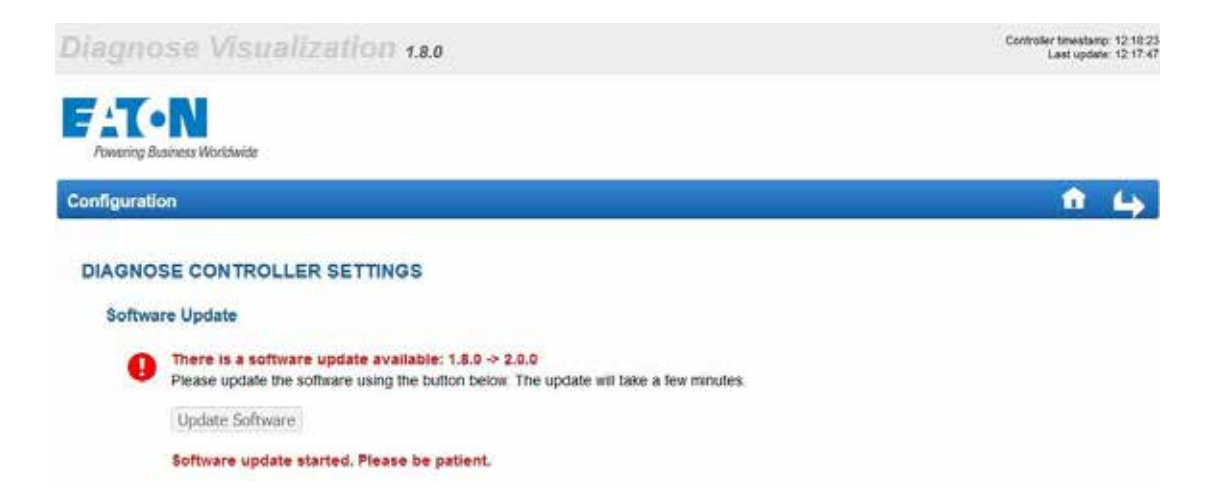

**3.4** After about 15 minutes, you will be re-directed to the Site Configuration page and the Software Update section will no longer be displayed. This section will only be shown when another update is available.

# 4. Diagnose controller settings

#### 4.1 Time settings

Click on "Diagnose controller settings"- Button, insert current date and time and click on "Change Time"- button.

| DIAGNOSE | CONTROLLER | SETTINGS |
|----------|------------|----------|
|----------|------------|----------|

#### Software Update

You can check whether there is a SW update available. Please make sure to have this Diagnose controller connected to the Internet before performing this check.

|--|

#### **Time Settings**

The date and time settings for the Diagnose controller are automatically retrieved by a network time server. However, if the controller is not connected to public internet, the automatic time synchronization may not be possible. In this case you can manually adapt the time settings here.

| Timezone:     | Europe/Vienna    | ~ |
|---------------|------------------|---|
| Current date: | 10 / 20 / 2021 🕲 |   |
| Current time: |                  |   |
| Change Time   |                  |   |

#### 4.2 Change password

Click on "Diagnose controller settings"- button.

For change the Login-Password fill in the current password, choose Administrator or Viewer, enter the new password and repeat it. Default for Viewer is no password (auto-login) Press "Change Password" button.

#### DIAGNOSE CONTROLLER SETTINGS

#### Software Update

You can check whether there is a SW update available. Please make sure to have this Diagnose controller connected to the Internet before performing this check.

| Check for S | W Update |
|-------------|----------|
|-------------|----------|

#### **Time Settings**

The date and time settings for the Diagnose controller are automatically retrieved by a network time server. However, if the controller is not connected to public internet, the automatic time synchronization may not be possible. In this case you can manually adapt the time settings here.

| Timezone:     | Europe/Vienna    | ~ |
|---------------|------------------|---|
| Current date: | 10 / 20 / 2021 🕲 |   |
| Current time: |                  |   |
| Change Time   |                  |   |

#### Change Password

You can change the passwort for the administrator or for the viewer account. The web side can be viewed without login if the password for the viewer user is left empty. To be able to change a passwort also the current administrator password needs to be entered.

The passwort of the administrator account requires minimal 6 characters, including three of upper case, lower case, digits and special characters.

| Current administrator password: | •••••                                             |
|---------------------------------|---------------------------------------------------|
| Account to change password for  | <ul> <li>Administrator</li> <li>Viewer</li> </ul> |
| New password:                   |                                                   |
| New password repeated:          |                                                   |
| Change Password                 |                                                   |

Password length should be minimum 6 characters and must meet at least 3 out of the following 4 complexity rules:

- at least 1 uppercase character (A-Z)
- at w character (a-z)
- at least 1 digit (0-9)
- at least 1 special character (punctuation)

#### 4.3 IP settings

Click on "Network Settings"- button.

#### **NETWORK SETTINGS**

| Mode:         | DHCP V            |
|---------------|-------------------|
| NTP server 1: | pool.ntp.org      |
| NTP server 2: | e.g. pool.ntp.org |

Standard mode is DHCP – IP-address will create from the Ethernet network If you want to set fix IP-address, change to mode "Static" and fill in the fields and save the IP settings.

#### NETWORK SETTINGS

|             | ID Address:      |                                                  |
|-------------|------------------|--------------------------------------------------|
|             | IF Address.      | 192.168.0.17                                     |
|             | Subnet mask:     | 255.255.255.0                                    |
| ~           | Default gateway: | 192.168.0.1                                      |
|             | DNS nameserver:  | 8.8.8.8                                          |
| tp.org      |                  |                                                  |
| ool.ntp.org |                  |                                                  |
|             | tp.org           | Default gateway:     DNS nameserver:      tp.org |

Fill in NTP server if needed.

#### 4.4 Https certificate

Click on "Network Settings"- button. An externally signed certificate can be upload.

#### **NETWORK SETTINGS**

#### **IP Settings**

| DHCP V            |
|-------------------|
| pool.ntp.org      |
| e.g. pool.ntp.org |
|                   |

#### **Https Certificate**

For security reasons, the Diagnose controller is only accessible via TLS. Per default it uses self-signed certificates, which are automatically generated. Alternatively you may upload an externally signed certificate here, that matches your controller domain.

| Certificate file: | Browse | No file selected. |
|-------------------|--------|-------------------|
| Key file:         | Browse | No file selected. |
| Upload Certific   | ate    |                   |

#### 4.5 Email settings

Click on "Network Settings"- button.

#### **NETWORK SETTINGS**

#### **IP Settings**

| Mode:          | DHCP 🗸            |
|----------------|-------------------|
| NTP server 1:  | pool.ntp.org      |
| NTP server 2:  | e.g. pool.ntp.org |
| Save IP Settin | gs                |

#### **Https Certificate**

For security reasons, the Diagnose controller is only accessible via TLS. Per default it uses self-signed certificates, which are automatically generated. Alternatively you may upload an externally signed certificate here, that matches your controller domain.

| Certificate file: | Browse | No file selected. |
|-------------------|--------|-------------------|
| Key file:         | Browse | No file selected. |
| Upload Certific   | ate    |                   |

#### **Email Settings**

Please configure an Email provider, such that the Diagnose controller is able to send emails, i.e. on alarm events.

| SMTP Hostname:    | e.g. mail.yourdomain.com     |
|-------------------|------------------------------|
| Username:         |                              |
| Password:         | •••••                        |
| From address:     | e.g. diagnose@eaton.com      |
| To address:       | e.g. yourname@yourdomain.com |
| TLS Security:     | Yes v                        |
| Save Email Settin | gs Save and Send Test Email  |

Fill in the settings for the e-mail. Test e-mail could be send.

Alarms are sent by e-mail to specified address(es). Language of e-mail is set when e-mail settings are saved: if preferred language of browser is set to german, e-mails are sent in german; otherwise e-mails are sent in English.

# 5. Configuring your Diagnose controller to visualize your low voltage site setup

The xDC requires an XML file export of your site configuration from the Eaton Configurator xEnergy tool. Follow the instruction set 5.1. to obtain the XML file from the Eaton Configurator xEnergy tool. When you have this XML file available on your PC then proceed to the next instruction set 5.2.

#### 5.1 Exporting the XML file from Eaton configurator

1. Once you have the completed configuration of your xEnergy Site, using the Eaton Configurator xEnergy tool, navigate to the menus: **File > Export.** 

| Save as                             | te with Diagnos $	imes$     |   |                                                                                                    |                    |            |        |              |   |
|-------------------------------------|-----------------------------|---|----------------------------------------------------------------------------------------------------|--------------------|------------|--------|--------------|---|
| Close                               | stribution - Busbar Back) * |   | Structure Review Shopping cart                                                                                                    | utting sti         | ock solver | 1      |              |   |
| New.                                |                             | H | Aneicht                                                                                                    | ~                  | 1          |        |              | ^ |
| Export<br>Send file by mail<br>Exit | tions                       |   | $\leftarrow \rightarrow \uparrow \downarrow$ $\left  \begin{array}{c} & & & & \\ & & & \\ & & & & \\ & & & \\ & & & & \\ & & & \\ & & & \\ & & & \\ & & & & \\ & & & & \\ & & & & \\ & & & & \\ & & & & \\ & & & & \\ & & & & \\ & & & & \\ & & & & \\ & & & & \\ & & & & \\ & & & & \\ & & & & \\ & $ | Further<br>details |            |        |              |   |
| XF - Fixed Mounted M                | lodules                     |   | Element                                                                                                    | Inst ID            | Location   | EQID . | Desicription | _ |
| KR - Removable<br>KW - Withdrawable |                             | ľ | Site with Degree     Mein busher                                                                                                    |                    | +H501      |        |              |   |
| XG - General Sections               | 6                           |   |                                                                                                    |                    |            |        |              |   |
| XG - General Fittings               |                             |   |                                                                                                    |                    |            |        |              |   |
| XG - EP Mounted Mor                 | tules                       |   |                                                                                                    |                    |            |        |              |   |

When the Export popup window comes up, ensure that the Format setting is XML project description.
 Under Filename, use the Button to select filepath, and to enter the name that would like the XML file to be saved under.

Finally click the Export button to carry out the export.

| Save as               | ite with Diagnos X          |   |                |          |                 |             |        |                 |            |      |             |    |
|-----------------------|-----------------------------|---|----------------|----------|-----------------|-------------|--------|-----------------|------------|------|-------------|----|
| Open<br>Close         | stribution - Busbar Back) # |   | Strue          | ture     | • Preview       | Shopping ca | rt 📕   | Cutting st      | ock solver |      |             |    |
| New                   |                             | 4 | Ansicht        | _        | 1 1/ 21         |             | 1      |                 | Υ.         |      |             | ^  |
| Export                |                             |   | <del>~ ~</del> | •        | Ju Con          |             | X      | 0               |            |      |             |    |
| 🗟 Send file by mail   |                             |   |                |          | Inse            | t           | Delete | Further details |            |      |             |    |
| Exit                  | tions                       |   |                |          |                 | Edit        |        |                 |            |      |             |    |
| XF - Fixed Mounted N  | 1odules                     |   | Elemen         | t        | 1.5             |             |        | Inst ID         | Location   | EQID | Description |    |
| (R - Removable        |                             | 2 | 1 A            | Site wit | tribution board |             |        |                 |            |      |             | 1. |
|                       |                             |   | 8              | ₽        | Main busbar     |             |        |                 | +HS01      |      |             |    |
| KW - Withdrawable     |                             |   |                |          |                 |             |        |                 |            |      |             |    |
| KG - General Sections | 8                           |   |                |          |                 |             |        |                 |            |      |             |    |
| KG - General Fittings |                             |   |                |          |                 |             |        |                 |            |      |             |    |
|                       |                             |   |                |          |                 |             |        |                 |            |      |             |    |

3. Once the export is complete and successful, the **Transfer project** popup window should come up with the information that "The project has been exported successfully". Continue to instruction set 4.2 to continue configuring the visualization your xDC.

| A Start Project Site with Diagnos ×              |                                                            |
|--------------------------------------------------|------------------------------------------------------------|
| xEnergy Main (Main Distribution - Busbar Back) * | Structure 🕐 Preview 💥 Shapping cart 🖬 Cutting stock solver |
| General                                          | Ansicht A                                                  |
| XP - Power Sections                              | ← → ↑ ↓ In Copy → Dupicate X U                             |
| XF - Fixed Mounted Sections                      | Edit                                                       |
| KF - Fixed Mounted Modules                       | Element Inst ID Location EQID Description                  |
| XR - Removable                                   | Im Distribution board                                      |
| XW - Withdrawable                                | Export                                                     |
| XG - General Sections                            | Format                                                     |
| KG - General Fittings                            | Plename                                                    |
| XG - EP Mounted Modules                          | DIAGNOSE                                                   |
|                                                  |                                                            |

#### 5.2 Uploading the Eaton Configurator file and place sensors

- **5.2.1** Click on "Site Configuration" button.
- **5.2.2** Click the Browse button to find the Eaton Configurator XML file export to upload. Selected the file and it will be upload.

| Configuration                                                                                                    | û | 4 |
|----------------------------------------------------------------------------------------------------|---|---|
| DIAGNOSE CONTROLLER SETTINGS                                                                                                    |   |   |
| Here you can modify all configuration settings related to the diagnose controller hardware or system settings. Please click on the heading to expand these settings. |   |   |
| NETWORK SETTINGS                                                                                                    |   |   |
| Here you can modify IP address settings, including time server and SMTP server settings.     Please click on the heading to expand these settings.                   |   |   |
| SITE CONFIGURATION                                                                                                    |   |   |
| New Configuration                                                                                                    |   |   |
| There is currently no configuration loaded.                                                                                                    |   |   |
| Upload of Eaton Configurator file Browse No file selected.                                                                                                    |   |   |
| Restore site configuration Browse. No file selected.                                                                                                    |   |   |

**5.2.3** Once the xDC has completed the upload process, you will be re-directed to the Distribution Board Site Overview Page. On this page you can see all the sections visualized.

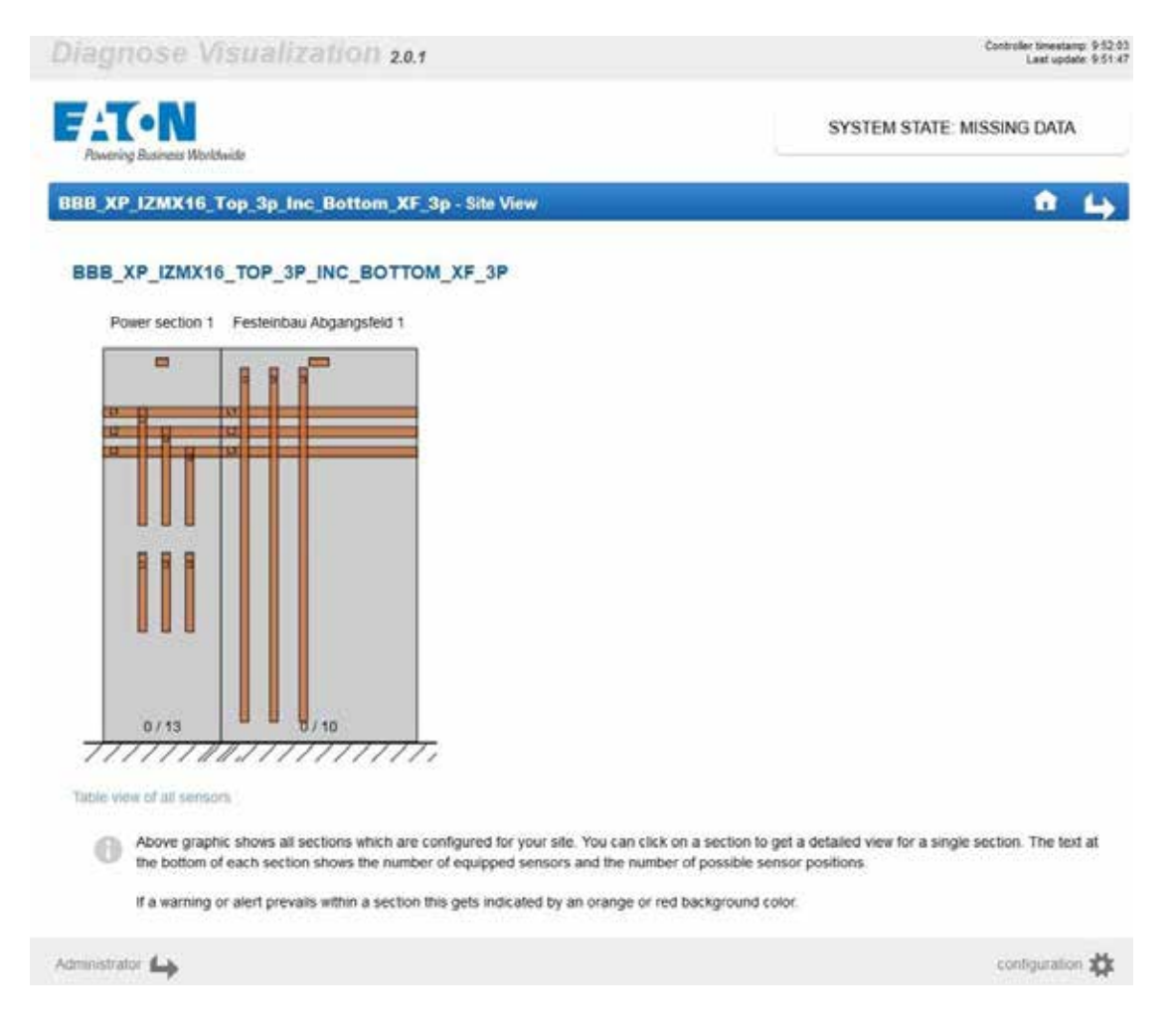

**5.2.4** Hovering over a section with your mouse highlights the section for selection. Clicking on section will direct to the Section View.

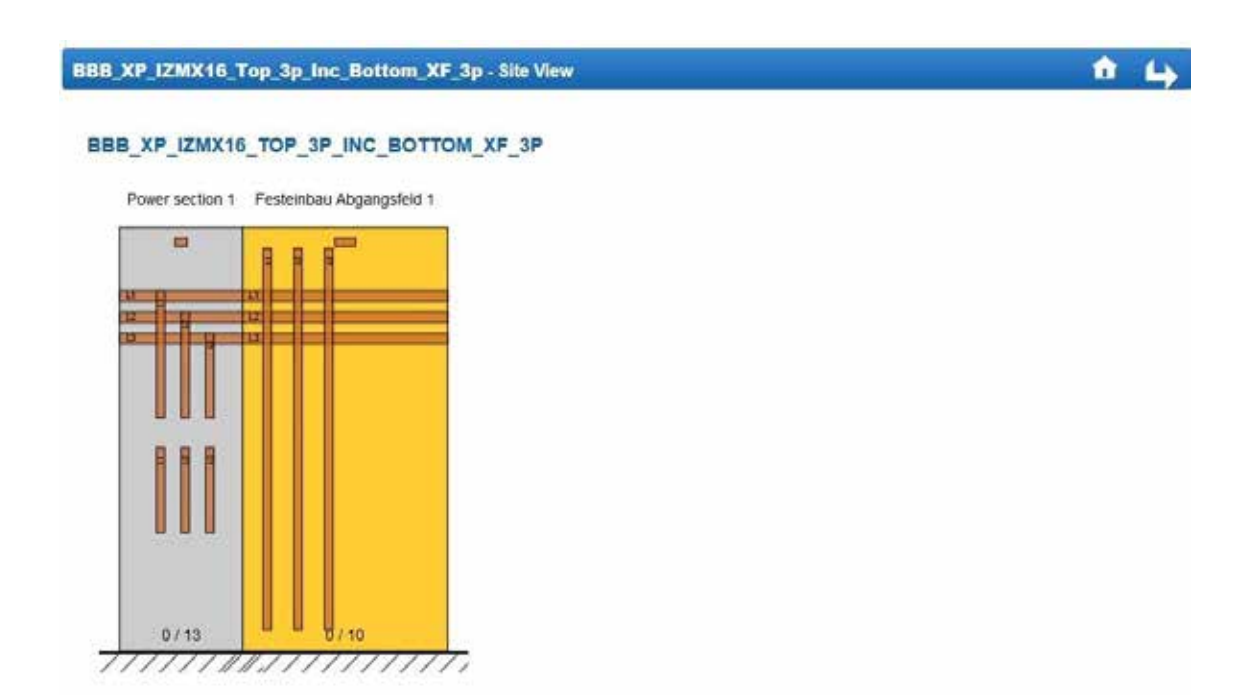

**5.2.5** The Section View allows you to view all the recommended sensor positions for that particular section.

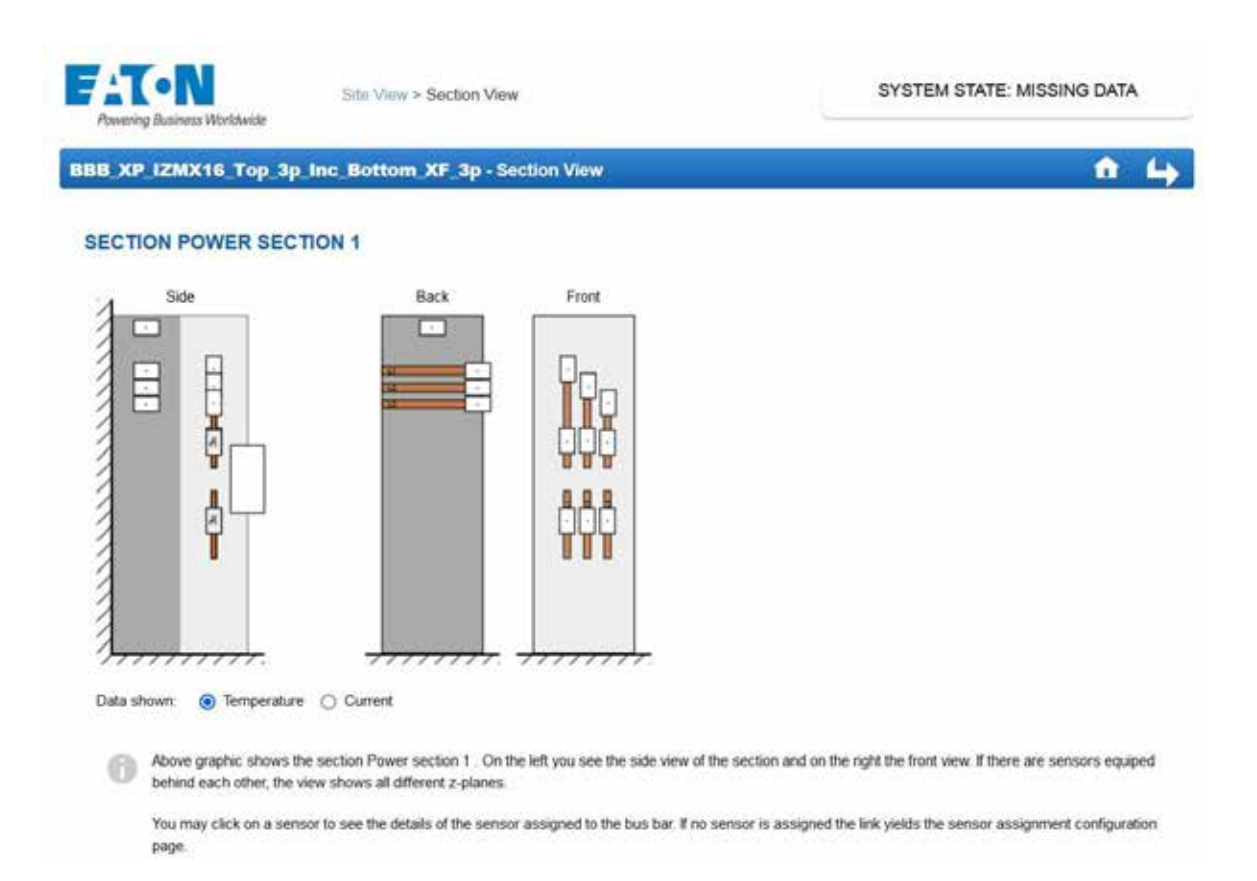

**5.2.6** Hovering over a sensor area highlights the selected sensor. Clicking on the sensor will direct you to the Sensor page for that particular sensor location.

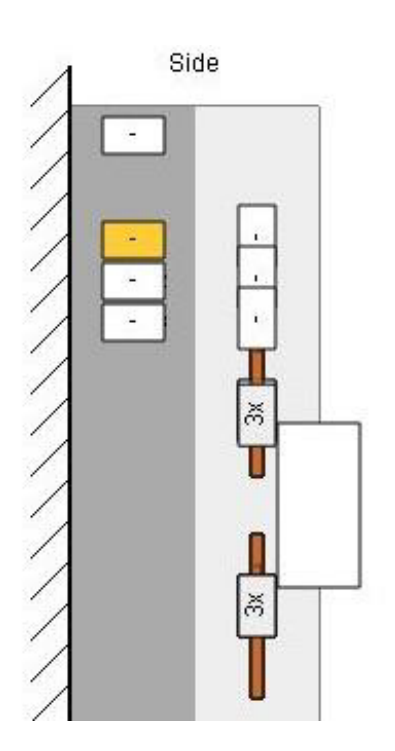

Back

11

L3

Front

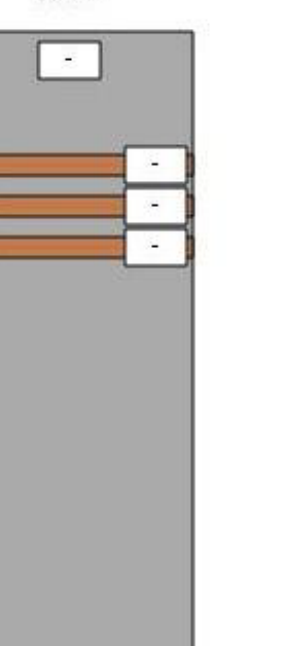

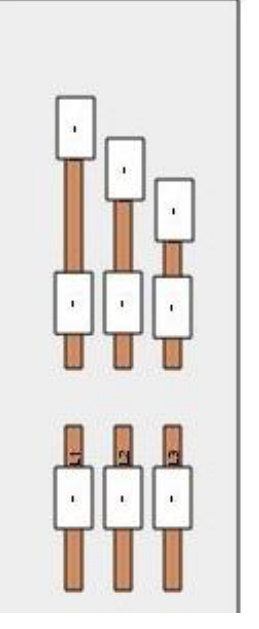

**5.2.7** To assign a sensor, select it from the dropdown menu if already detected by the system. Otherwise manually enter the sensor number in the Serial Number entry box. You can add any comments regarding the sensor in the comment box. Upon completion selected the "Assign Sensor" button in order to assign the sensor to that position.

| Powering Business Worldwide                 | Site View > Section View > Sensor Assignment                                                                                         | SYSTEM STATE: MISSING DATA      |
|---------------------------------------------|----------------------------------------------------------------------------------------------------|---------------------------------|
| BBB_XP_IZMX16_Top                           | _3p_Inc_Bottom_XF_3p - Sensor Assignment                                                                                             | A 4                             |
| SECTION POSITION                            |                                                                                                    |                                 |
| This is the assignment of the               | temperature sensor for.                                                                                                    |                                 |
| Section name: Powe                          | r section 1                                                                                                    |                                 |
| Sensor position: Main I                     | Busbar Top / L1                                                                                                    |                                 |
| Create a new Sensor P                       | osition                                                                                                    |                                 |
| Type: Busbar                                | Assign Sensor                                                                                                    |                                 |
| On this page you o                          | an assign a sensor to the given section bus bar or create a new sensor position                                                      | I for freely placeable sensors. |
| The currently mod<br>graph you can per      | fied sensor is indicated with a red border in the graph on the right. By clicking on<br>orm the assignment for a different position. | another sensor in the section   |
| After assignment o                          | f a sensor the next unassigned sensor is automatically selected.                                                                     | 1111111                         |
| If you want to assig<br>name") and click th | in a sensor which is not clickable due to overlaps, please switch to the section vi<br>ere the according sensor.                     | riew (link near "Section        |

5.2.8 Fill in correct number of digits for serials of sensors – otherwise warning field informs you: Busbar: 5 digits

Ambient: 7 digits

| FATON<br>Powering Business Worldwicke                                                                 | Site View > Section View > Sensor Assignment                                                                          | SYSTEM STATE: MISSING DATA    |
|----------------------------------------------------------------------------------------------------|----------------------------------------------------------------------------------------------------|-------------------------------|
| BBB_XP_IZMX16_Top_3p_In                                                                               | c. Bottom. XF. 3p - Sensor Assignment                                                                                 | A 4                           |
| SECTION POSITION<br>This is the assignment of the temperat                                            | ture sensor for                                                                                                    |                               |
| Sensor position: Man Busbar To<br>Create a new Sensor Position<br>NEW SENSOR ASSIGNME<br>Type: Busbar | NT Don't allow 192.168.0.101 to prompt you again                                                                      | ort) digits.                  |
| Serial number: other                                                                                  | n a sensor to the given section bus bar or create a new sensor position f                                             | for freely placeable sensors. |
| The currently modified sens<br>graph you can perform the J                                            | or is indicated with a red border in the graph on the right. By clicking on a<br>assignment for a different position. | another sensor in the section |
| If you want to assign a sens<br>name") and click there the a                                          | or which is not clickable due to overlaps, please switch to the section ve<br>incording sensor.                       | ew (link near "Section        |

**5.2.9** Assignment of the sensor takes the user to the assignment of the next unassigned sensor of the current section. After all sensors of current section are assigned, it brings you back to the Section View. If the sensor has not yet sent a signal to the xDC then a question mark will be displayed in the box, otherwise the sensor temperature reading will be displayed in the box. The sensor assignment can be continued in the same fashion for all sensors.

| B_XP_IZMX1                   | 6_Top_3p_Inc_Botto                                              | m_XF_3p - Sensor Assignment                                                                         | <b>†</b> (            |
|------------------------------|-----------------------------------------------------------------|----------------------------------------------------------------------------------------------------|-----------------------|
| SECTION POS                  | SITION                                                          |                                                                                                    |                       |
| his is the assignme          | ent of the temperature sensor                                   | for:                                                                                                |                       |
| Section name:                | Power section 1                                                 |                                                                                                    |                       |
| Sensor position:             | Main Busbar Top / L2                                            |                                                                                                    |                       |
| reate a new Se<br>NEW SENSOF | ensor Position<br>RASSIGNMENT                                   |                                                                                                    |                       |
| Type:                        | Busbar                                                          | Assign Sensor                                                                                       |                       |
| Serial number:               | other 🗸                                                         | 5                                                                                                   |                       |
| On this p                    | age you can assign a sensor                                     | o the given section bus bar or create a new sensor position for freely                              | y placeable sensors.  |
| The curre<br>graph you       | ently modified sensor is indica<br>u can perform the assignment | ed with a red border in the graph on the right. By clicking on another<br>for a different position. | sensor in the section |
|                              |                                                                 |                                                                                                    |                       |

5.2.10 To assign an ambient sensor, click on the sensor on the top of section view. Manually enter the sensor number in the serial number entry box and select channel. You can add any comments regarding the sensor in the comment box. Upon completion selected the "Assign Sensor" button in order to assign the sensor to that position.

| Powering Business V                  | Site Vi<br>Varidwide<br>6 Top 3p Inc Bott                                                 | ow > Section View > Sensor Assignment                                                                                                    |                           |
|--------------------------------------|-------------------------------------------------------------------------------------------|----------------------------------------------------------------------------------------------------|---------------------------|
| ECTION POS                           | SITION                                                                                    |                                                                                                    |                           |
| his is the assignme                  | ent of the temperature sense                                                              | or for.                                                                                                    |                           |
| Section name:                        | Power section 1                                                                           |                                                                                                    |                           |
| Sensor position:                     | Ambient Section /                                                                         |                                                                                                    |                           |
| create a new Se<br>NEW SENSOR        | ensor Position                                                                            |                                                                                                    |                           |
| Туре:                                | xComfort                                                                                  | Assign Sensor                                                                                                    |                           |
| Serial number:                       | other v                                                                                   | 0                                                                                                    |                           |
| Channel:                             | Channel A 👻                                                                               |                                                                                                    |                           |
| On this pu<br>The curre<br>graph you | age you can assign a senso<br>mity modified sensor is indic<br>a can perform the assignme | r to the given section bus bar or create a new sensor position for<br>ated with a red border in the graph on the right. By clicking on ano<br>nt for a different position. | freely placeable sensors. |

If you want to assign a sensor which is not clickable due to overlaps, please switch to the section view (link near "Section name") and click there the according sensor.

5.2.11 It is the ability to set own thresholds for warning and alarms. Click off the "Default" checkbox and enter the values.

| FATON<br>Powering Business Worldwide    | Site View > See | tion Vew > 1 | Sensor Assignment | SYSTEM STATE: OK                         |
|-----------------------------------------|-----------------|--------------|-------------------|------------------------------------------|
| BBB_XP_IZMX16_Top_3p_Inc                | Bottom_XF       | _3p - Sens   | or Assignment     | ↑ & Lj                                   |
| SECTION POSITION                        |                 |              |                   |                                          |
| This is the assignment of the temperatu | ure sensor for: |              |                   |                                          |
| Section name: Power section 1           | 1               |              |                   | 10 · · · · · · · · · · · · · · · · · · · |
| Sensor position: Main Busbar To         | p/L1            |              |                   |                                          |
| Create a new Sensor Position            |                 |              |                   |                                          |
| CURRENT SENSOR ASSIG                    | NMENT           |              |                   |                                          |
| Type: Busbar                            |                 |              |                   |                                          |
| Serial number: 1                        |                 |              |                   |                                          |
| Remove Sensor Replace Sensor            | or              |              |                   | <b></b>                                  |
| SENSOR SETTINGS                         |                 |              |                   |                                          |
| Comment                                 | 1               |              |                   |                                          |
| Custom temperature warning ["C]:        | 90              | 0            | 🗌 Default         | 1111111                                  |
| Custom temperature alarm [°C]:          | 100             | 0            |                   |                                          |
| Custom current limit [A]:               | 3400            | 0            | Default: 3750.0   |                                          |
|                                         | Save Setting    | 25           |                   |                                          |
| Delete sensor data                      | Delete Data     | 1            |                   |                                          |

**5.2.12** To create a new sensor position choose any sensor position. After that click on "Create a new Sensor Position" and select the x and y-Position in % - press "Create Position".

| Powering Business W    | Vorldwide                               | Sito View                         | Section View > Sensor Assign                                  | nont 🧧                             | SYSTE                 | MISTATE OK                  |
|------------------------|-----------------------------------------|-----------------------------------|---------------------------------------------------------------|------------------------------------|-----------------------|-----------------------------|
| BBB_XP_IZMX1           | 6 Top 3p In                             | c_Bottom                          | XF_3p - Sensor Assignme                                       | nt                                 |                       | A 4                         |
| SECTION POS            | SITION                                  |                                   |                                                               |                                    |                       |                             |
| This is the assignment | ent of the tempera                      | ture sensor fo                    |                                                               |                                    |                       | <u> </u>                    |
| Section name:          | Power sector                            | 10.<br>1                          |                                                               |                                    |                       |                             |
| Sensor position:       | Main Bushar T                           | op/1.2                            |                                                               |                                    |                       |                             |
| Create a new Se        | ensor Position                          | i.                                |                                                               |                                    |                       |                             |
| x-Position [%]:        | 50                                      | 03                                |                                                               |                                    |                       |                             |
| y-Position [%]:        | 50                                      | 0                                 | Create Position                                               |                                    |                       | <b>,B,B,B</b> ,             |
| NEW SENSOR             | ASSIGNME                                | INT                               |                                                               |                                    |                       |                             |
| Type:                  | Busbar                                  |                                   | Assign Sensor                                                 |                                    |                       |                             |
| Serial number:         | other 🗸                                 |                                   | 0                                                             |                                    |                       |                             |
| On this p              | age you can assig                       | n a sensor to                     | he given section bus bar or create a                          | new sensor position for freely p   | laceable sensors 🔒    |                             |
| The curre<br>graph you | ntly modified sens<br>i can perform the | sor is indicated<br>assignment fo | with a red border in the graph on th<br>a different position. | e right. By clicking on another se | ensor in the section  |                             |
| After assi             | gnment of a sens                        | or the next una                   | ssigned sensor is automatically sel                           | ected.                             |                       |                             |
| lf you war             | it to assign a sens                     | sor which is no                   | t clickable due to overlaps, please s                         | witch to the section view (link ne | ar "Section name") an | d click there the according |

You can modify or remove the new position.

| his is the assignm                                                                                                    | ent of the temper | rature sensor                                                                                                   | for |  |
|----------------------------------------------------------------------------------------------------|-------------------|----------------------------------------------------------------------------------------------------|-----|--|
| Section name:                                                                                                    | Power section     | 1.0                                                                                                    |     |  |
| A CONTRACTOR OF A CONTRACTOR OF A CONTRACTOR OF A CONTRACTOR OF A CONTRACTOR OF A CONTRACTOR OF A CONTRACTOR OF A CONTRACTOR A CONTRACTOR A CONTRACT |                   | Contraction of the second second second second second second second second second second second second second s |     |  |
| Sensor position                                                                                                    | or Position       | sor / X50, Y50                                                                                                  | )   |  |
| Modify this Sens<br>x-Position [%]:                                                                                                    | or Position       | sor / X50, Y50                                                                                                  | )   |  |

**5.2.13** You can remove the sensor or replace it with other sensor.

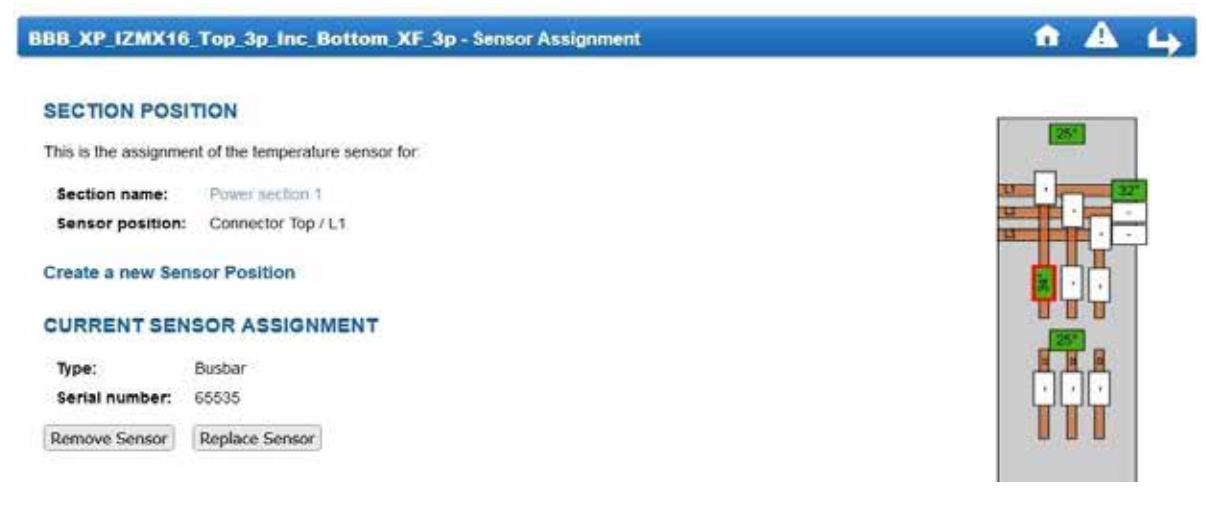

5.2.14 Table view of all sensors

On the "Site View" by clicking on the link will bring you to the list of all sensors.

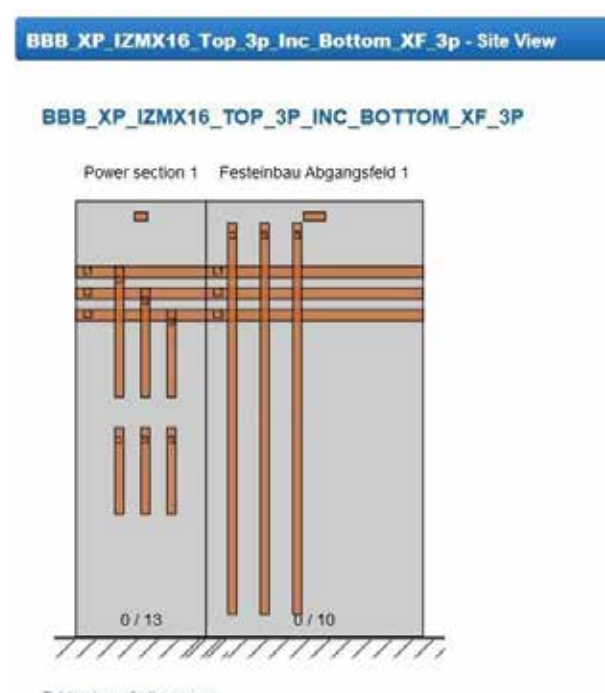

Table view of all sensors

By clicking on the head of the table, you can sort the values. Clicking on the Field will bring you the Section View; Clicking on the Serial number will bring you to the Sensor View.

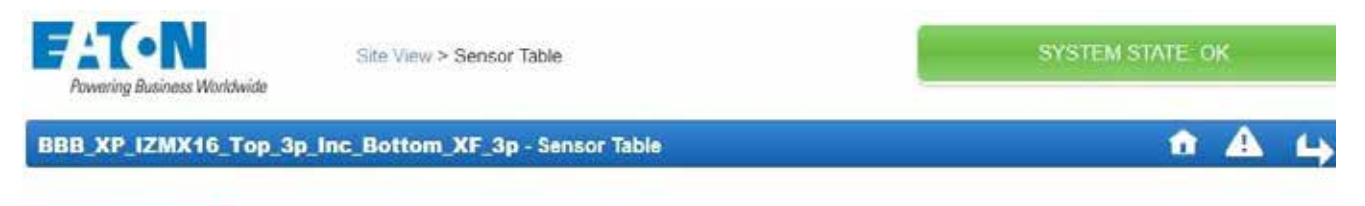

#### SENSOR TABLE

| State 🗢 | Temperature + | Current + | Field -         | Place -         | Phase -  | Last Data d         | Serial + |
|---------|---------------|-----------|-----------------|-----------------|----------|---------------------|----------|
| OK      | 26 °C         |           | Power section 1 | Ambient Section | 2        | 2021-10-20 10.07.33 | 5906078  |
| OK      | 33.7 °C       | 107 A     | Power section 1 | Connector Top   | 1.1      | 2021-10-20 10:08:45 | 65535    |
| OK      | 25.7 °C       |           | Power section 1 | Flexible Sensor | X50, Y50 | 2021-10-20 10:07:35 | 5906078  |
| OK      | 32.2 °C       |           | Power section 1 | Main Busbar Top | L1       | 2021-10-20 10:08:42 | 2009     |

5.2.15 Clicking on an assigned sensor location from the Section View page will direct you to the Sensor View. On this page you can view the sensor specific data, including the all the current day values, a 4 weeks graph (1 temperature value all 10min) and trend values for the past 180 days.

| SENSOR DATA      |                    | SENSOR PROPERTIES                                |
|------------------|--------------------|--------------------------------------------------|
| State:           | CIK                | Sensor Type: Busbar                              |
| Last data from:  | 2021-10-20 9 17:21 | Serial number: 65535                             |
| Temperature:     | 39.5 °C            |                                                  |
| Current:         | 105 A              | SENSOR ASSIGNMENT                                |
| Signal strength: | 🤿 -71 dBm          | Sector Power Section 1 / Main Busbar Bottom / L1 |
| Show further det | alls               |                                                  |

Above you can see all the details of the selected temperature sensor and its current data values. Below you see the minimum, average and maximum value of past.

By clicking on the section name at sensor assignment at the right you can reconfigure the current sensor assignment.

#### TODAY'S VALUES

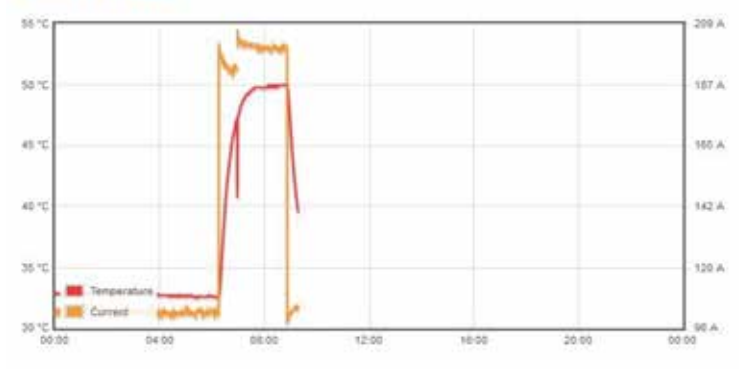

#### **4 WEEK VALUES**

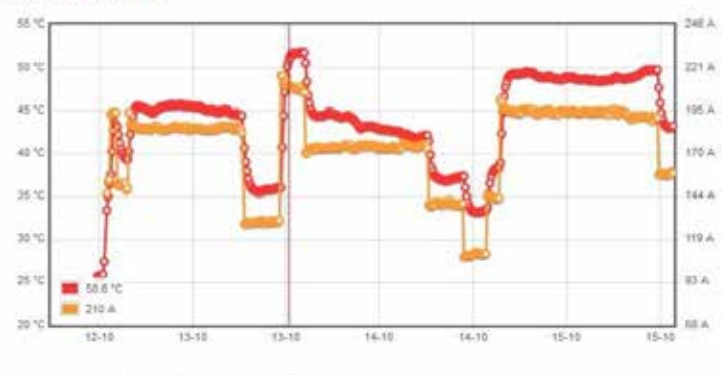

Use scroll wheel to zoom and drag to pan

TEMPERATURE LONG-TERM VALUES

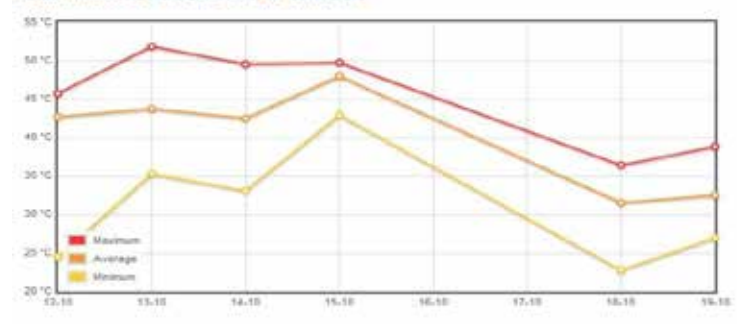

#### CURRENT LONG-TERM VALUES

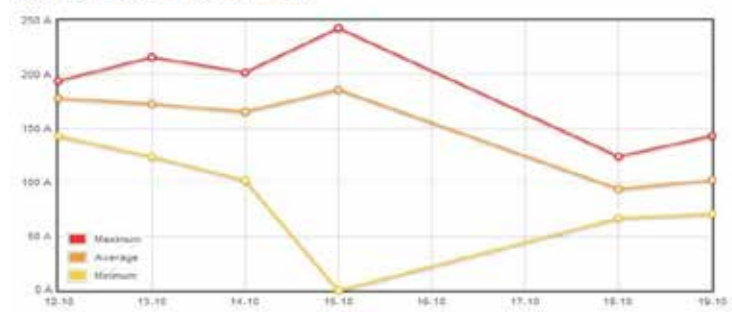

The sensor data shows the last time, when the sensor send a date; the temperature of the copper; the sensor signal strength.

#### SENSOR DATA

| State:           | ОК                 |
|------------------|--------------------|
| Last data from:  | 2021-10-20 9:17:21 |
| Temperature:     | 39.5 °C            |
| Current:         | 105 A              |
| Signal strength: | 🤶 -71 dBm          |
| Show further det | ails               |

#### SENSOR PROPERTIES

Sensor Type: Busbar Serial number: 65535

#### SENSOR ASSIGNMENT

Section Power section 1 / Main Busbar Bottom / L1

On further details you see: the battery voltage of the ambient sensor or the generated voltage depends on the current; the PCB-Temperature; the maximum allow current (if it is a current sensor).

| State:                   | OK                 |
|--------------------------|--------------------|
| Last data from:          | 2021-10-20 9:36:13 |
| Temperature:             | 35.8 °C            |
| Current:                 | 104 A              |
| Signal strength:         | 🤿 -71 dBm          |
| Sensor voltage:          | 5.5 V / good       |
| PCB-Temperature:         | 25.9 °C            |
| Maximum allowed current: | 165 A              |

## SENSOR DATA

The Day graph shows the values of today and will reset at 0 o'clock. With the cursor you can move over the graph and it shows the values at this time.

Both values for temperature and current will shown in the graph.

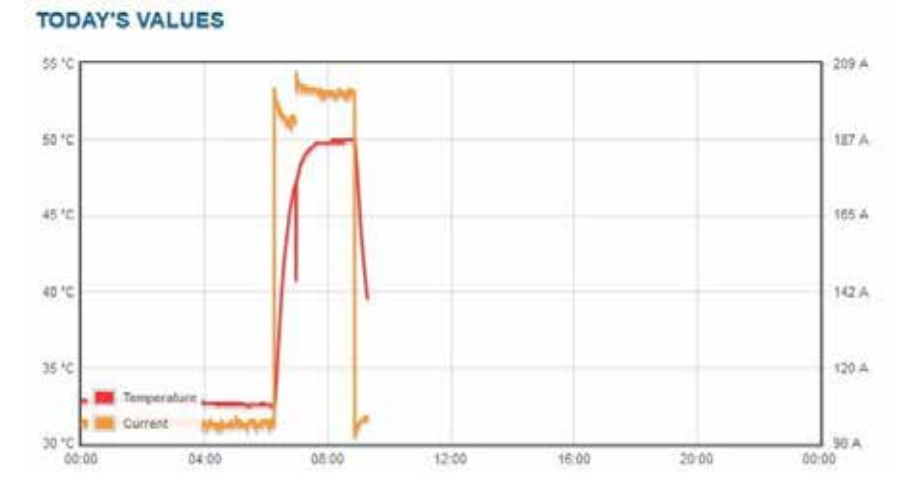

In the 4 weeks graph use scroll wheel to zoom and drag to pan – on external display use double-touch to zoom in and use "Reset Zoom" button to zoom back.

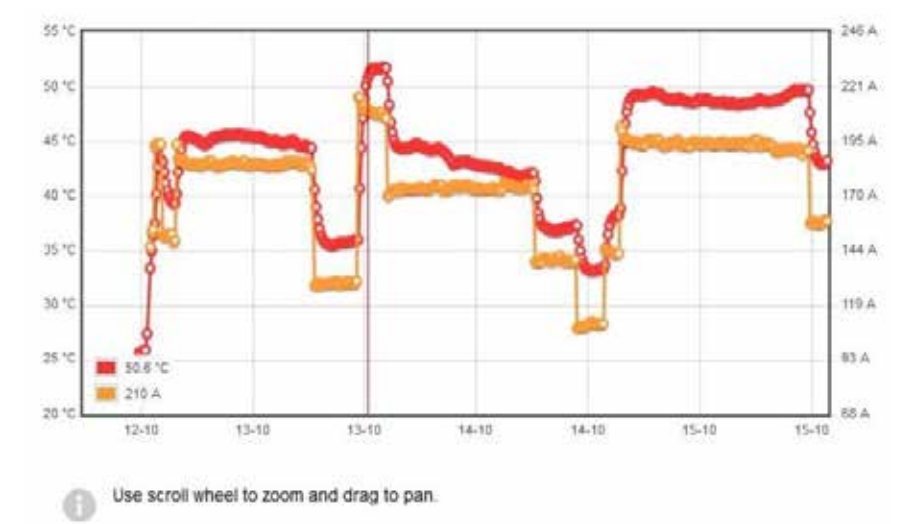

#### **4 WEEKS VALUE**

The Trend value graph shows minimum, maximum and average values of the last 180 days.

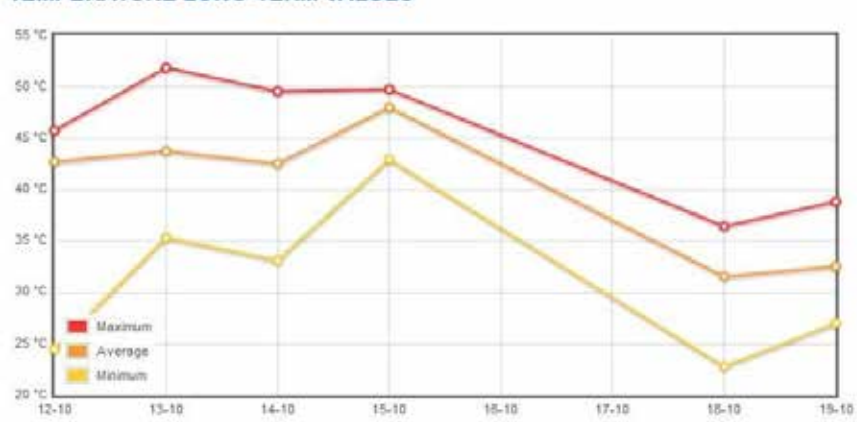

TEMPERATURE LONG-TERM VALUES

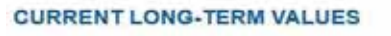

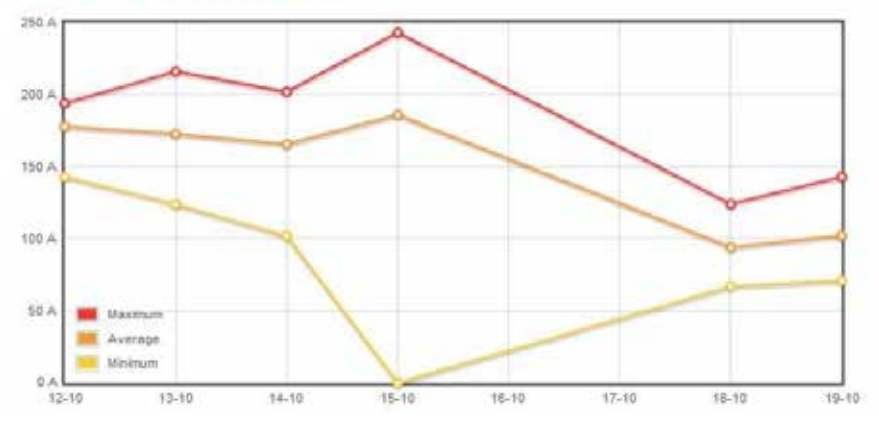

#### 5.2.16 Delete Date

ľ

Data shown: () Temperature () Current

7

11.

You can delete the saved date of each sensor in the Sensor Assignment - the Sensor Setting will be stay.

| BBB XP IZMX16 Top 3p Inc.                                        | Bottom_XF_3p - Sens                        | or Assignment                                   | ↑ A 4                                             |
|------------------------------------------------------------------|--------------------------------------------|-------------------------------------------------|---------------------------------------------------|
| SECTION POSITION                                                 |                                            |                                                 |                                                   |
| This is the assignment of the temperature                        | a sensor for:                              |                                                 |                                                   |
| Section name: Power section 1                                    |                                            |                                                 |                                                   |
| Sensor position: Main Busbar Top                                 | /11                                        |                                                 |                                                   |
| Create a new Sensor Position                                     |                                            |                                                 |                                                   |
| CURRENT SENSOR ASSIGN                                            | MENT                                       |                                                 |                                                   |
| Type: Busbar<br>Sadal number 1                                   |                                            |                                                 |                                                   |
| Remove Sensor Replace Sensor                                     | 1                                          |                                                 | T.T.T.                                            |
| SENSOR SETTINGS                                                  |                                            |                                                 |                                                   |
| Comment:                                                         |                                            |                                                 |                                                   |
| Custom temperature warning ["C]:                                 | 0                                          | C Default                                       | 1111111                                           |
| Custom temperature alarm ["C]:                                   | 6.                                         |                                                 |                                                   |
| Custom current limit [A]:                                        | 1499.0                                     | Default: 3750.0                                 |                                                   |
|                                                                  | Save Settings                              |                                                 |                                                   |
| Delete sensor data                                               | Delete Data                                |                                                 |                                                   |
| On this page you can assign a                                    | sensor to the given section bu             | is bar or create a new sensor position for free | ly placeable sensors.                             |
| The currently modified sensor<br>assignment for a different posi | is indicated with a red border in<br>tion. | n the graph on the right. By clicking on anothe | r sensor in the section graph you can perform the |
| After assignment of a sensor t                                   | he next unassigned sensor is a             | automatically selected.                         |                                                   |
| 5.2.17 Section View<br>Select type of show                       | wn data with butto                         | ns.                                             |                                                   |
| Powering Business Worldwide                                      | Sile View > Section View                   |                                                 | SYSTEM STATE: OK                                  |
| BBB_XP_IZMX16_Top_3p_Inc                                         | Bottom_XF_3p - Secti                       | ion View                                        | ↑ A 4                                             |
| SECTION POWER SECTION                                            | 11                                         |                                                 |                                                   |
| Side                                                             | Back                                       | Middle Front                                    |                                                   |
|                                                                  |                                            |                                                 |                                                   |
|                                                                  |                                            | THO I                                           |                                                   |
| 1 0 -                                                            |                                            |                                                 |                                                   |
| 1                                                                |                                            |                                                 |                                                   |

6 behind each other, the view shows all different z-planes.

TU

11111

You may click on a sensor to see the details of the sensor assigned to the bus bar. If no sensor is assigned the link yields the sensor assignment configuration page.

Above graphic shows the section Power section 1. On the left you see the side view of the section and on the right the front view. If there are sensors equiped

1111111

#### 5.3 Backup and restore configuration

**5.3.1** In the "Site configuration" page it is possible to back up your complete configuration (section and Sensors). Press "Backup Configuration" button and save the file.

#### SITE CONFIGURATION

| Current Config   | uration                               |                      |
|------------------|---------------------------------------|----------------------|
| Site name:       | BBB_XP_IZMX16_Top_3p_Inc_Bottom_XF_3p | Dealers Carllers Har |
| From file:       | BBB_TOP_XP_3p_XF_3p.xml               | Backup Configuration |
| Preview picture: | Browse No file selected.              |                      |

**5.3.2** To restore the site configuration click the "Browse" button to find the file. On clicking on the file will restore the site configuration.

#### SITE CONFIGURATION

#### **Current Configuration**

| Site name:<br>From file: | BBB_XP_IZMX16_Top_3p_Inc_Bottom_XF_3p<br>BBB_TOP_XP_3p_XF_3p_xml Backup Configuration |                 |                   |  |  |
|--------------------------|---------------------------------------------------------------------------------------|-----------------|-------------------|--|--|
| Preview picture:         | Browse                                                                                | to file selecte | ed.               |  |  |
| New Configurat           | tion                                                                                  |                 |                   |  |  |
| Upload of Eaton C        | onfigurator file:                                                                     | Browse          | No file selected. |  |  |

Browse... No file selected.

Eaton configuration preview picture

Click the "Browse" button to find the picture (jpg), by clicking on the file will upload screenshot

#### SITE CONFIGURATION

5.4

Restore site configuration:

# Site name: BBB\_XP\_IZMX16\_Top\_3p\_Inc\_Bottom\_XF\_3p Backup Configuration From file: BBB\_TOP\_XP\_3p\_XF\_3p.xml Backup Configuration Preview picture: Browse... No file selected. Backup Configuration

You see the preview picture; use the "Delete" button to remove the picture

#### SITE CONFIGURATION

# Current Configuration Site name: BBB\_XP\_IZMX16\_Top\_3p\_Inc\_Bottom\_XF\_3p From file: BBB\_TOP\_XP\_3p\_XF\_3p.xml Preview picture: Image: Configuration image: Configuration image: Configuratimate: Configuratimate: Configuration image: Con

#### 5.5 Senor list, date backup and restore, delete sensor data

Press the **Create File** button to create an Excel sensor list. Press on Download to save the data. Do it in the same way with sensor date. Restore the sensor date is similar to the configuration file. Delete data for all sensors with **Delete Data**.

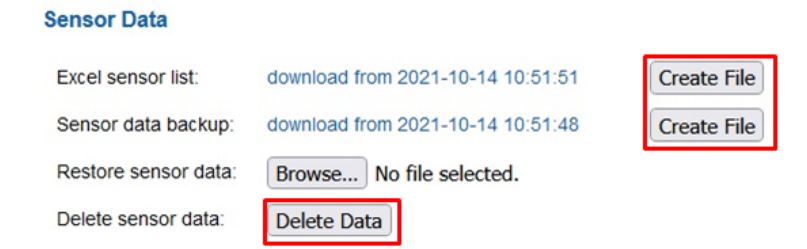

#### 5.6 Controller information, reboot, service

On Diagnose controller setting are information about the xDC, reboot the controller and send service data.

#### **Diagnose Controller Information**

CPU load:0.3 %RAM usage:22.1 %SSD system usage:5.1 %SSD data usage:0.1 %RF receivers:1

Please reboot your Diagnose Controller after plug or unplug of an RF receiver.

#### Reboot Controller

Here you can trigger a reboot of the Diagnose Controller. You will only need this function in rare cases.

Perform Reboot

#### Service Data

You can trigger sending an email with various debug information to the configured email receipient. This email can then be forwarded to Eaton support team for further analysis. You will only need this function in rare cases.

Send Email

#### 5.7 Device reset

- **5.7.1** Reset Diagnose controller to factory defaults available by inserting an USB stick with a special file in root directory named EatonDiagnoseCommands.txt with the content DoFactoryReset.
  - Reset all IP settings (i.e. setting it to DHCP)
  - · Delete database
  - Reset password
  - Reset xComfort USB interface CKOZ-00/14

#### 5.7.2 Reset IP settings to DHCP

Available by inserting an USB stick with a special file in root directory named EatonDiagnoseCommands.txt with the content ResetIpSettings.

· Reset all IP settings (i.e. setting it to DHCP)

# 6 Status box - definitions

The status box is displayed on the Site, Section and Sensor view pages in the top page areas. The status box should be interpreted as following:

| Status Box Color | Interpretation                                                                                                    |
|------------------|----------------------------------------------------------------------------------------------------|
| Green            |                                                                                                    |
| SYSTEM STATE OK  | Overall System health according to mounted sensors is fine. (at least one sensor has to be active to get "green" system state) |

| No Data                    |                                                  |
|----------------------------|--------------------------------------------------|
| SYSTEM STATE: MISSING DATA | In preliminary state when no sensors are placed. |

| Yellow            |                                                                                                    |
|-------------------|----------------------------------------------------------------------------------------------------|
| EVITEM STATE INFO | In case of missing data at least from one allocated sensor.<br>- potential reasons: Sensor signal strength is too low, no signal since 5 min, Voltage drops under |
|                   | 3,0 Volts;                                                                                                    |
|                   | Info: required current rating at the busbar to reach 3,0 Volts:                                                                                                   |
|                   | Cross section 40x10mm / 50x10mm: 60 Amps                                                                                                    |
|                   | Cross section 60x10mm: 70 Amps                                                                                                    |
|                   | Cross section 80x10mm: 100 Amps                                                                                                    |
|                   | Cross section 120x10mm: 120 Amps                                                                                                    |
|                   |                                                                                                    |

| Orange               |                                                                                                    |
|----------------------|----------------------------------------------------------------------------------------------------|
| SYSTEM STATE WARNING | <b>Warning:</b> System health is close to exceeding the limits of acceptable operation. Recommended action is detailed on the right hand side of the status box in the Site View and section View pages. Hovering your mouse over the Status box provides the cause of state change. |

| Red                   |                                                                                                    |
|-----------------------|----------------------------------------------------------------------------------------------------|
| SYSTEM STATE CRITICAL | <b>Critical:</b> System health has exceeded the limits of acceptable operation. Recommended action is detailed on the right hand side of the status box in the Site View and section View pages. Hovering your mouse over the Status box provides the cause of state change. |

#### 6.1 Using the alarm list to locate compromised areas for red and amber

To quickly determine the sensor location causing the state change that you click the Alarm icon  $\Delta$  to view the cause of the state change, text description of the sensor location and the suggested remedy. All areas causing a state change requiring attention will be highlighted in this list. For the Section view click the alarm text in the Section column for further details. Active alarms are represented in Red. Previous alarms not requiring any action will be represented in green.

|     |              |                 |                        |                        |                    |                      | <b>↑</b> 🛦                                                                                                    |
|-----|--------------|-----------------|------------------------|------------------------|--------------------|----------------------|----------------------------------------------------------------------------------------------------|
| .AF | RM LIST      |                 |                        |                        |                    |                      |                                                                                                    |
|     | Alarm        | Alarm<br>Status | Alarm Start            | Alarm End              | Section            | Position             | Suggested Remedy                                                                                                    |
| 7   | No<br>signal | over            | 2016-06-15<br>12:53:41 | 2016-06-15<br>12:56:41 | Power<br>section 1 | Ambient<br>Section 1 | Check whether sensor is still/properly attached. Check<br>whether the section is still powered (Busbar sensor).<br>Check sensor battery (xComfort). |

The Alarm list provides the user with text description of the compromised location. To visually identify the location and see the specific sensor details.

- 1. Clicking the text in the "Section" column will navigate you to the "Section View"
- 2. Select a highlighted sensor location for more details
- 3. Carry out recommended actions

#### Or

1. Clicking the text in the "Position" column will navigate you to the relevant sensor

| A(           | •N                     |                        |                        |                    |                      | SYSTEM STATE- OK                                                                                                    |
|--------------|------------------------|------------------------|------------------------|--------------------|----------------------|----------------------------------------------------------------------------------------------------|
| Powering t   | Business World         | hvida                  |                        |                    |                      | -                                                                                                    |
|              |                        |                        |                        |                    |                      | ↑ A 4                                                                                                    |
| ALARM        | LIST                   |                        |                        |                    |                      |                                                                                                    |
| No alarms    | pending.<br>Acknowledg | ed Alarms              |                        |                    |                      |                                                                                                    |
| ACKNO        | WLEDGE                 | ED ALARMS              |                        |                    |                      |                                                                                                    |
| Alarm        | Alarm<br>Status        | Alarm Start            | Alarm End              | Section            | Position             | Suggested Remedy                                                                                                    |
| No<br>signal | over                   | 2016-06-15<br>12:53:41 | 2016-06-15<br>12:56:41 | Power<br>section 1 | Ambient<br>Section 1 | Check whether sensor is still/properly attached. Check whether<br>the section is still powered (Busbar sensor). Check sensor<br>botton in comfort. |

Acknowledged alarms are be visible in the history view - select button.

## 7 Modbus – definitions

#### 7.1 Modbus-TCP register explanation

#### 7.1.1. Modbus slave

The measured values and certain alarms are made available via a virtual Modbus slave (Server) over Modbus / TCP (IEC 61158). A maximum of 3 parallel Modbus connections is possible. Port-number is 502 (as in the standard). function/register type is 03 (read holding registers). Only 1 register can be read by one read command! If device address scheme is used, register 0 is found at address 400001. Please be aware that 5-digits addressing (register 0 at 40001) would not be sufficient as there are more than 9999 registers in use.

Data retrieval is done via the Modbus register address by a Modbus master (client), where the 12 MSBs are determining the sensor-ID (which is not the serial number, written on the sensor!) and the 4 LSBs the measurand.

With the serial number (which can be read out via Modbus with the sensor-ID) the sensor can be identified in the web interface. Sensor-ID 0 is reserved for special queries (alarms). To find out all assignments of sensor-IDs to serial numbers, just read out all available serial numbers. If there are 100 sensors, read out following Modbus registers: 0x001B/0x001C, 0x002B/0x002C, ..., 0x064B/0x064C.

The measurand is defined as follows:

```
0x0 ... Temperature
0x1 ... Temperature PCB (only busbar sensors)
0x2 ... value of electrical current ([A], as 16 Bit integer value)
0x3 ... Pending alarms for this sensor, each Bit used as a flag (see 7.1.2)
0x6 ... Section number of sensor
0x7 ... Sensor position and phase (see 7.1.3)
0x8 ... RSSI
0x9 ... Supply/Battery voltage x 10.0
0xA ... Sensor Type (0..busbar, 1..xComfort)
0xB ... Serial (MSBs)
0xC ... Serial (LSBs)
0xD ... Datapoint (12 LSBs) / Channel No (4 MSBs) (only xComfort sensors)
0xE ... Timestamp UTC of last transmission (MSBs)
0xF ... Timestamp UTC of last transmission (LSBs)
```

Example: Modbus register address 0x00A0 holds the 2-Byte value of the current temperature of sensor with ID 10. 0x00AE and 0x00AF holds the 4-Byte value of its last data timestamp.

#### Alarms: Register-Address 0x0000

| 4  | MSBs | Alarm-Code (see 7.1.2)                                             |
|----|------|--------------------------------------------------------------------|
|    |      | lowest code if multiple alarms are pending                         |
|    |      | 0 if no alarm is pending                                           |
| 12 | LSBs | Sensor-ID, if only one Alarm on one sensor is pending              |
|    |      | $\ldots$ 0 if more alarms are pending or more sensors are affected |

Register-Address 0x0000 + Alarm-Code (e.g. 0x0001 for Temperature-alarm or 0x000C for Voltage-alarm)

4 MSBs ... Number of sensors affected

```
12 LSBs ... Sensor-ID of affected sensor (lowest ID if more Sensors are affected)
```

#### 7.1.2. Alarm codes

In case of bit-coded alarms (pending alarms for one sensor), the LSB is Bit 0, and the MSB is Bit 15.

**Example:** The bit-coded alarm 0x0602 [Bit pattern 0000 0110 0000 0010] has Bit 1, Bit 9 and Bit 10 set. According the following list, this means that this sensor has triggered a temperature alarm (Bit 1, code 0x0002), a current warning (Bit 9, code 0x0200) and a low signal strength information (Bit 10, code 0x0400).

#### Alarms

- Bit 0 (0x0001): LSB, Not defined
- Bit 1 (0x0002): Temperature maximum reached:
  - o Main busbar back: T > T\_max
  - o Main busbar top: T > T\_max
  - o ACB/MCCB connection: T > T\_max
  - o Dropper busbar: T > T\_max
- Bit 2 (0x0004): High internal sensor temperature: T\_pcb > T\_maxpcb
- Bit 3 (0x0008): High ambient Temperature: T\_amb > T\_maxamb
- Bit 4 (0x0010): Abnormal temperature raising, not implemented
- Bit 5 (0x0020): Current higher than threshold

#### Warnings

- Bit 6 (0x0040): Temperature threshold prewarning: T > (T\_max 10K)
- Bit 9 (0x0200): Current higher than 95% of threshold current

#### Infos

- Bit 10 (0x0400): Low sensor signal strength: RSSI value < -90dBm
- Bit 11 (0x0800): Signal not received: no signal since 5min (xComfort: 12h)
- Bit 12 (0x1000): Battery/Voltage too low: voltage < 3.0V

#### 7.1.3 Sensor position

The sensor position is coded as follow:

Bit 0-7: Position

- 1: Main busbar top
- 2: Main busbar top double
- 3: Main busbar bottom
- 4: Main busbar bottom double
- 5: Main busbar roof
- 6: Vertical dropper busbar top
- 7: Vertical dropper busbar bottom
- 8: Horizontal dropper busbar

```
•••
```

•••

```
Bit 8-9: Phase
```

0:N

1:L1

- 2:L2
- 3:L3

Eaton is an intelligent power management company dedicated to improving the quality of life and protecting the environment for people everywhere. We are guided by our commitment to do business right, to operate sustainably and to help our customers manage power today and well into the future. By capitalizing on the global growth trends of electrification and digitalization, we're accelerating the planet's transition to renewable energy, helping to solve the world's most urgent power management challenges, and doing what's best for our stakeholders and all of society.

Founded in 1911, Eaton has been listed on the NYSE for nearly a century. We reported revenues of \$19.6 billion in 2021 and serve customers in more than 170 countries. For more information, visit **www.eaton.com**. Follow us on **Twitter** and **LinkedIn**.

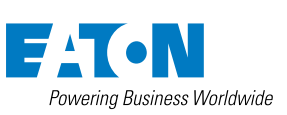

Eaton Industries Manufacturing GmbH Eaton.com

© 2022 Eaton Publication No. MN145002EN All Rights Reserved September 2022

Eaton is a registered trademark.

All trademarks are property of their respective owners.

Follow us on social media to get the latest product and support information.

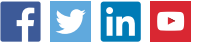